# TAŞERON FİRMA BELGE YÜKLEME YARDIMCI DOKÜMANI

# SÖZLEŞME BELGELERİ:

- > Gönderilen Firma sözleşme belgelerini indirip, imzalı belgenizi sistem üzerinden yükleyebilirsiniz.
- Gelen mail içerisindeki linke tıklayarak sayfaya erişebilir, verilen kullanıcı adı ve şifre ile giriş yapabilirisiniz. Mail görüntüsü aşağıdaki gibidir.

| TYS Kullanıcı Giriş Bilgileri                                                                                                    |                                                                               |
|----------------------------------------------------------------------------------------------------|-------------------------------------------------------------------------------|
| TYS (Diler Holding Taşeron Yönetim Sistemi) <bilgi@dilertys.com.tr><br/>Kime O Yusuf ISCIOGLU</bilgi@dilertys.com.tr>                                                           | $\odot$ $←$ Yanıtla $←$ Tümünü Yanıtla $→$ İlet $\cdots$ 08/01/2024 Pzt 11:10 |
| Sayın Yetkili;                                                                                                    |                                                                               |
| KARTEK Firması için Kullanıcı & Şifre oluşturulmuştur,                                                                                                    |                                                                               |
| Kullanıcı Adı : KARTEK                                                                                                    |                                                                               |
| Kullanıcı Şifresi : uzYMBC                                                                                                    |                                                                               |
| Sisteme girip işlemlere başlayabilirsiniz                                                                                                    |                                                                               |
| DİKKAT: Bu e-posta kurum dışı bir e-posta hesabından gönderilmiştir. Zararlı dosya ve<br>e-posta içeriğindeki ekleri açmayınız, bağlantılara tıklamayınız ve e-postayı siliniz. | ya bağlantılar(link) içerebilir. Güvenilir bulmuyorsanız                      |

- Linke tıklanınca açılan sayfanın görüntüsü aşağıdaki gibidir. Kullanım kolaylığı için yardımcı dokümana tıklayarak indirebilirsiniz.
- > Şifrenizi unutmanız halinde sayfa üzerinden tekrar talep edebilirsiniz.
- > Ziyaretçi girişi yapacak olan firmalar için ayrılan sayfaya gitmek için aşağıdaki butonu kullanabilirsiniz.

| ✓ 🦉 Taseron Yonetim Sistemi | × +                                                                                                    | - 🗆 X       |
|-----------------------------|----------------------------------------------------------------------------------------------------|-------------|
| ← → C So dilertys.          | com.tr/Login.aspx                                                                                                    | ∞ ☆ Ď 🔲 😩 : |
|                             | <ul> <li>Kullanıcı Bilginiz</li> <li>Kullanıcı</li> <li>şifreniz</li> <li>kullanıcı</li> <li>şifreniz</li> <li>sifre</li> <li>İptal</li> <li>Giriş</li> <li>Özyaretci Talep Formu</li> </ul> |             |

© 2023, Diler - Tüm Hakları Saklıdır

Giriş yaptıktan sonra açılan sayfanın sol üst kısmında bulunan menüde, belge yüklemesi yapacağınız sayfaya ilerleyebilirsiniz. Sözleşme belgeleri için;

| ← Chttps://dilertys.com.tr/TaseronGiris.aspx                                                                                                    | P A & V 🖬 & 0 🕫 🖷 😪 …                      |
|----------------------------------------------------------------------------------------------------|--------------------------------------------|
| DOKUMAN - TDYS SOZLESME - TSYS PERFORMANS - TPYS                                                                                                    | Kultano: KARTEK 🛛 (ApetLopin)              |
|                                                                                                    | Taşeron Dokuman Yönetim Sistem Formu       |
|                                                                                                    |                                            |
| STHUCK BIJS WY MATEX                                                                                                    | Beige Vallene Beige Grow Grow Beige States |
| A Sip No SozlesmeTipi gg gg Drm                                                                                                    |                                            |
| No data available in table                                                                                                    |                                            |
| Image: State State Stat |                                            |
| Gegen for gg/sa/ <sub>2227</sub> @ Bidge [Boylen dorps you ✔ HALE]<br>Stateme sadere FOF dorps happalaphilinistis !!!<br>Kapalapacaĝent Dorps kast Belge Nomeran lie ayre atmahde !! (for K 11.agd gBs)                                                                                                    |                                            |
|                                                                                                    |                                            |

> SOZLESME- TSYS tıklandıktan sonra açılan sayfadan belge indirmek ve geri yüklemek için 'İndir' ve 'Yükle' butonlarını kullanabilirsiniz.

| UMAN - TDYS S      | OZLESME - TSYS PERFORMANS - T<br>Att figweren 60ztegen | PYS        |       |         |                 |                 | TSYS Firma S | özleşmeleri | Formu |
|--------------------|--------------------------------------------------------|------------|-------|---------|-----------------|-----------------|--------------|-------------|-------|
| KARTEK             | Ait fyveren Sözleyn                                    | nell Firma |       |         |                 |                 | TSYS Firma S | özleşmeleri | Formu |
| KARTEK             | Alt figveren Sözlegn                                   | nell Firma |       |         |                 |                 |              |             |       |
|                    |                                                        |            |       |         |                 |                 |              |             |       |
|                    |                                                        |            |       |         | _               |                 |              |             |       |
| 3 Kontrol          | Sözleşmeler Hazır (Mail At)                            |            |       |         | Sozlesme Tanımı |                 | •            | Incele      | Durum |
|                    |                                                        |            |       |         |                 | No data availab | ile in table |             |       |
| Contrario Ter      |                                                        | C          | India | Multi-  |                 |                 |              |             |       |
| ls sözlesmeri      | 11111                                                  | seç        | indir | TUKIE   |                 |                 |              |             |       |
| iy manayina a      |                                                        | •          | 4     |         |                 |                 |              |             |       |
| Gizlilik Sözleşme  | 명                                                      |            | Ŧ     | •       |                 |                 |              |             |       |
| ISG Şartnamesi     |                                                        | ۲          | ₹     | ~       |                 |                 |              |             |       |
| EYS Belgeleri      |                                                        |            | 4     | •       |                 |                 |              |             |       |
| Yıllık Bakım Söz   | leşmesi                                                | •          | £     | •       |                 |                 |              |             |       |
| Sipariş Onay For   | mu                                                     | ۲          | Ŧ     | •       |                 |                 |              |             |       |
| Tedarikçi İş Etiği | Kuralları                                              |            |       | <b></b> |                 |                 |              |             |       |
|                    |                                                        |            |       |         |                 |                 |              |             |       |

- Yüklenecek olan belge türünün 'pdf' olması ve belge adının sözleşme tanımı ile aynı olması gerekmektedir!
- > Yükle butonuna tıklandıktan sonra arama kısmından belgeyi seçip yükleyebilirsiniz.

| NARTEN AITIŞV                           | eren Sözleşmell Firma |          |           |                                |                                    |                   |                       |        |
|-----------------------------------------|-----------------------|----------|-----------|--------------------------------|------------------------------------|-------------------|-----------------------|--------|
| 🛛 Kontrol 🛛 Sözleşmeler Hazır (Mail At) | 1                     |          | Sozi      | esme Tanımı                    | No data available in table         | ▲ Incele          | Durum                 |        |
| Soziesme Tanımı                         | 🔺 Seg Ir              | Indir Yu | le        |                                |                                    |                   |                       |        |
| lş sözleşmesi                           | •                     | 1        | Ac        |                                |                                    |                   |                       | ×      |
| Gizlilk Sözlepmesi                      |                       | ± (      |           |                                |                                    | -                 | 0.4. 1/0/0710         | 501.05 |
| ISG Şartnamesi                          | ۲                     | <b>E</b> |           | <sup>~</sup>                   | DYS > Document > YUKLENEN SOZLEŞME | ~ C               | C Ara: YUKLENEN SOZLI | £\$IME |
| EYS Belgeleri                           | •                     | <b>B</b> | Düzenle • | <ul> <li>Yeni klasö</li> </ul> | ir                                 |                   |                       |        |
| Yıllık Bakım Sözleşmesi                 | ۲                     | <b>1</b> | 🕴 👢 🖡 İnd | irilenler 🛷 🔨                  | Ad                                 | Değiştirme tarihi | Tür                   | Boyut  |
| Sipariş Onay Formu                      |                       | 3        | 🗄 🗄 Bel   | geler 🖈                        | 🧰 EYS Belgeleri                    | 14/12/2023 12:00  | Microsoft Edge P      | 33     |
| Tedarikçi İş Etiği Kuralları            |                       |          | Res       | imler 🖈                        | 🧰 Gizlilik Sözleşmesi              | 14/12/2023 11:58  | Microsoft Edge P      | 33     |
|                                         |                       |          | Bo        |                                | 🔤 İSG Şartnamesi                   | 14/12/2023 12:00  | Microsoft Edge P      | 33     |
|                                         |                       |          | Do        | cument                         | is sozieșmesi                      | 14/12/2023 11:58  | Microsoft Edge P      | 33     |
| YuklenecekBelge: íş sözleşmesi          |                       |          | EH        | S FS son hali                  | 🔤 Tedarikçi İş Etiği Kuralları     | 14/12/2023 12:02  | Microsoft Edge P      | 35     |
|                                         |                       |          | ¥U        | CLENEN SOZI                    | 🔤 Yıllık Bakım Sözleşmesi          | 14/12/2023 12:01  | Microsoft Edge P      | 33     |
|                                         |                       |          | - Onel    | Drive                          |                                    |                   |                       |        |
|                                         |                       |          | 📥 Onel    | Drive                          |                                    |                   |                       |        |
|                                         |                       |          | 🤜 Bu b    | lgisayar                       |                                    |                   |                       |        |
|                                         |                       |          |           |                                |                                    |                   |                       |        |

|                                       |                       |       |       |                 | TSY                        | S Firma S | Sözlesmeleri  | Formu |
|---------------------------------------|-----------------------|-------|-------|-----------------|----------------------------|-----------|---------------|-------|
|                                       |                       |       |       |                 | 101                        |           |               |       |
| KARTEK Alt Ig                         | vərən Sözləşməll Firm | 13    |       |                 |                            |           |               |       |
|                                       |                       |       |       |                 |                            |           |               |       |
| 9 Kontrol 9 Sözlesmeler Hazur (Mail A | 0                     |       |       | Sozlesme Tanımı |                            |           | Incele        | Durum |
|                                       | ~/                    |       |       |                 | No data available in table |           |               |       |
|                                       |                       |       |       |                 |                            |           |               |       |
| Sozlesme Tanımı                       | ≜ Seç                 | Indir | Yukle |                 |                            |           |               |       |
| lş sözleşmesi                         |                       | 1     | •     |                 |                            |           |               |       |
| Gizlilik Sözleşmesi                   |                       | 4     |       |                 |                            |           |               |       |
| ISG Şartnamesi                        |                       | E     |       |                 |                            |           |               |       |
| EYS Belgeleri                         |                       | Ŀ     | •     |                 |                            |           |               |       |
| Yıllık Bakım Sözleşmesi               |                       |       |       |                 |                            |           |               |       |
| Sipariş Onay Formu                    |                       | E     | 2     |                 |                            |           |               |       |
| Tedarikçi İş Etiği Kuralları          | •                     |       | •     |                 |                            |           | $\checkmark$  |       |
|                                       |                       |       |       |                 |                            | s sözles  | smesi Sakla   | ndı.  |
|                                       |                       |       |       |                 |                            | .y 00210g | Juncor Sullia |       |
| YuklenecekBelge: İş sözleşmesi        |                       |       |       |                 |                            |           | Tamami        |       |
|                                       |                       |       |       |                 |                            |           |               |       |

> Yüklenen belgelerin görüntüsü aşağıdaki gibi olacaktır. Sol taraftaki bölümde yüklenen belgeler 'yeşil' boyalı olarak görünecektir, sağ taraftaki bölümde ise liste şeklinde görüntülenecektir.

| Sözleşmeler Hazır (Mail At)    |       |          |       | Sozlesme Tanımı<br>İş sözleşmesi | * | Incele | Durum |
|--------------------------------|-------|----------|-------|----------------------------------|---|--------|-------|
| Sozlesme Tanımı                | ▲ Seç | Indir    | Yukle |                                  |   |        |       |
| lş sözleşmesi                  | ۲     | 1        | ۲     |                                  |   |        |       |
| Gizlilk Sözleşmesi             | ۲     | Ŧ        |       |                                  |   |        |       |
| ISG Şartnamesi                 | ۲     | ł        | •     |                                  |   |        |       |
| EYS Belgeleri                  | ۲     | 4        | ۲     |                                  |   |        |       |
| Yıllık Bakım Sözleşmesi        | 1     | Ŧ        | ۲     |                                  |   |        |       |
| Sipariş Onay Formu             | ۲     | ł        | •     |                                  |   |        |       |
| Tedarikçi İş Etiği Kuralları   | ۲     | <b>.</b> | •     |                                  |   |        |       |
|                                |       |          |       |                                  |   |        |       |
| YukienecekBeine: İs sözlesmesi |       |          |       |                                  |   |        |       |

|                             |                     |            |       |                    | TSYS Firr | na Sözleşmeleri l | Formu |                                                      |                                                                                                    |
|-----------------------------|---------------------|------------|-------|--------------------|-----------|-------------------|-------|------------------------------------------------------|----------------------------------------------------------------------------------------------------|
| KARTEK                      | Alt ligveren Sözler | moli Firma |       |                    |           |                   |       |                                                      |                                                                                                    |
|                             |                     |            |       |                    |           |                   |       |                                                      |                                                                                                    |
| Kontrol 🛛 🌖 Sözleşmeler Haz | r (Mail Al)         |            |       | Sozlesme Tanımı    | * Incele  | Durum             |       |                                                      | - + 1 /3 Q                                                                                                    |
|                             |                     |            |       | Gizilik Sözleşmesi | •         |                   | 8     |                                                      |                                                                                                    |
| iozlesme Tanımı             | * Seg               | Indir      | Yukle | lş sözleşmesi      |           |                   | e     |                                                      | YAZICI DEMİR ÇELİK SAN. VE TURZ. TİC. A.Ş.                                                                                                    |
| säzlepmesi                  | ۲                   | 4          | •     |                    |           |                   |       |                                                      | GIZLILIK SOZLEŞMESI                                                                                                    |
| zilik Sözlepresi            | ۲                   | æ          |       |                    |           |                   |       | lşbu Gizlilik Stateşm<br>Bulvan Sanseki İsker        | osi (bundan sonra "SÖZLEŞME" olarak anılacaktır), Organize Sanayi Bilgosi Yusuf İzzettin Aksi<br>sleran Hatay adresinde makim YAZICI DEMİR ÇELİK SAN. VE TURİZM TİC. A.S ile                                                                                                    |
| 13 Şartnamesi               | ۲                   |            | ۲     |                    |           |                   |       | adı arasında akdedilm                                | adresinde makim                                                                                                    |
| YS Belgeleri                | ۲                   | 1          |       |                    |           |                   |       | YAZICI DEMİR ÇE                                      | LIK SAN. VE TURIZM TIC. A.\$ ve FIRMA bundan sonra tek başına "TARAF" birli                                                                                                    |
| #A Bakim Sözlepmesi         | ۲                   |            | •     |                    |           |                   |       | "TARAFLAR" olarak<br>TARAFLAR'ın, aşaj               | i analacaktur.<br>Jufa ana hatlari ile belirlenen ve ileride susurlari değiştirilebileceek olan Bilgi Teknolojil                                                                                                    |
| pariş Onay Formu            | 2                   | 1          | ۲     |                    |           |                   |       | kapsamindaki projele<br>hizmetler sarasanda p        | r (bundan sonra '15' olarak amlacaktur) ile ilgili yapılacak görüşmeker, çalışmake ve seğlanac<br>gizli kabol edilen bilgileri birbirlerine nçıklamaları gerekmektedir. Söz konusa bilgilerin gi                                                                                                    |
| sdarikçi İş Eliği Kuralları |                     | 4          | •     |                    |           |                   |       | tutulmasi hususunda 1<br>1. labu SÖZLESME'nin        | FARAFLAR apagidaki hususlarda göriş birliğine varmışlardır.<br>kansarıs TARAFLAR'dan berhanci birinin doğrudan yaya dolorli olarak yakırf oldubu di                                                                                                    |
|                             |                     |            |       |                    |           |                   |       | TARAF'a ilişkin giz<br>telif bakları gibi biri       | di bilgilerdir. Işbu SÖZLEŞME kapsarenda "GIZLI BILGI", bir TARAF'ın patent, ilansi<br>in fikri ye smai mülkivet bakkın ye mali bakkın ile tiseri marka tiseri ye her titik isilansi                                                                                                    |
| klenocekBelge: Gizlilk Sözl | egmool              |            |       |                    |           |                   |       | fikri, icat, yöntem, ig                              | s ve her tärlä yenilik dähi kendisinin yazdığı, baldağı, geliştirdiği, yapmıyı veya uygalama<br>a much olmahayan uni tahan hitaininan                                                                                                    |
|                             |                     |            |       |                    |           |                   |       | teknikleri, prosesler,                               | reklam ve pazarlama planlari, frün planlari, teksik planlari, iş stratejileri, stratejik inifaklar                                                                                                    |
|                             |                     |            |       |                    |           |                   |       | personel bilgileri, n                                | r, mananasın verinin, unun ve servincere ari veriner, ner turia yenrem ve prosesser, tahmini<br>nöperi listeleri, ticari sarlar, datin tasarım kabiliyetleri, şartnameler, potansiyel ve gerç                                                                                                    |
|                             |                     |            |       |                    |           |                   |       | belgeler dihil, her tit                              | ledarıkçıler ve bir TARAF'in dığır TARAF'a tenin ettiği her türlü doküman, malzeme, bilgi<br>eli şifahi, yazılı, grafiksel veya makine veya bilgisayarlarda okumabilir bilgiyi kapsar. Gizli bi                                                                                                    |
|                             |                     |            |       |                    |           |                   |       | ve veriler, yazılı olan<br>2. Her bir TARAF, diğer T | ak gizli veya müseccel oldukları belirtilmese dahi gizli bilgi olarak kabul edilir.<br>'ARAF'a ait GİZLİ BİLGİ'ter ile ilgili olarak;                                                                                                    |
|                             |                     |            |       |                    |           |                   |       | (a) Bu GIZLI BILGI'leri n<br>(b) Bu GIZLI BILGI'l    | nümkün olan en iyi şekilde mahafaza etmeyi,<br>eri zata mahsusu tatmayı ve hiçbir şekilde herhangi bir üçüncü kişiye ifşa etmeme                                                                                                    |
|                             |                     |            |       |                    |           |                   |       | devretmemeyi veya bi<br>(c) Doğradan veya di         | apka bir pekilde summannoys,<br>olaylı olarak bu GIZLI BILGI'leri İŞ'in amacı dışında hiçbir pekilde ve sebeş                                                                                                    |
|                             |                     |            |       |                    |           |                   |       | kullanmamayı kabul v<br>(d) İşbu SÖZLEŞME'de d       | se taabhilt otmoktedir.<br>Jahil olmak üzere, TARAFLAR arasındaki İŞ'in sona ermesi halinde dahi yukarıdaki 2.(a), 2.(b)                                                                                                    |
|                             |                     |            |       |                    |           |                   |       | 2.(c) şıklarında<br>edecektir.                       | belirtilen gizlilik ve kullanmarna meeburiyetleri yürärlükte kalmaya devi                                                                                                    |
|                             |                     |            |       |                    |           |                   |       | (c) TARAFLAR'dan he<br>olarsa, birbirlerin           | erhangi biri, işbu SÖZLEŞME ile üstlendiği taahhütlerin herhangi birini ihlal edec<br>nin bu nedenle uğrayacağı zasarları tazminle mükellef olacakt                                                                                                    |
|                             |                     |            |       |                    |           |                   |       | GIZLI BILGI'ler and<br>salustan GIZLI BIL            | nk, diger TARAF'ın önceden yanlı onayı ahrmak ve GIZLI BİLGI'lerin ifşa edileceşli üçün<br>Gi'lere, ilikin isla SÖZI ESME'de yer alan emeleminine halisanıbları hidisan anınlı                                                                                                    |
|                             |                     |            |       |                    |           |                   |       | , and an other bird                                  | site and a guy strain and a strain and an a strain and a strain and a |

Tüm belgeler yüklendikten sonra 'Sözleşmeler Hazır (Mail At)' butonuna tıklandığı zaman Yazıcı Fabrika ilgili birimlerine mail bildirimi yapılacaktır.

|                              |                  |            |          | TSYS F                       | irma Sözleşmele                                   | ri Formu                      |
|------------------------------|------------------|------------|----------|------------------------------|---------------------------------------------------|-------------------------------|
| KARTEK                       | Alt ígveren Sözi | əşməli Fir | ma       |                              |                                                   |                               |
| Kontrol     Sözleşmeler Ha   | ızır (Mail At)   |            |          | Sozlesme Tanımı              | Incele                                            | Durum                         |
|                              |                  |            |          | Gizlilik Sözleşmesi          | ۲                                                 | C                             |
|                              |                  |            |          | İş sözleşmesi                | ۲                                                 | C                             |
| Sozlesme Tanımı              | - Seç            | Indir      | Yukle    | Tedarikçi İş Etiği Kuralları | •                                                 | C                             |
| Girlik Sörlarmari            |                  |            |          |                              |                                                   |                               |
|                              | 2                |            |          |                              |                                                   |                               |
| isis şarınamesi              |                  |            |          |                              |                                                   |                               |
| EYS Belgeleri                |                  |            | •        |                              |                                                   |                               |
| Yıllık Bakım Sözleşmesi      |                  |            | <b>R</b> |                              | $\checkmark$                                      |                               |
| Sipariş Onay Formu           | ۲                |            |          |                              | Mail Gonderil                                     | di                            |
| Tedarikçi İş Etiği Kuralları | 0                | ł          | •        | yazıcıs<br>adna<br>yusuf     | atinalma@dile<br>anguler@dilerh<br>iscioglu@diler | rhid.com<br>id.com<br>hid.com |
|                              |                  |            |          |                              | ок                                                |                               |
| YuklenecekBelge:             |                  |            |          |                              |                                                   |                               |
|                              |                  |            |          |                              |                                                   |                               |

İlgili birim, sözleşme belgelerini onayladığı takdirde, firmanız onaylı olup personel veya hizmet çalışmalarına açık olacaktır.

# ÇALIŞACAK PERSONEL BELGE VE BİLGİLERİNİN GİRİLMESİ:

Aktif sipariş maili iletildiği zaman sistem, çalışma yapacak personel bilgilerini girmenize izin verecektir. Aktif sipariş maili aşağıdaki gibidir.

| KRTK2024 Nolu Sipariş Aktif Edildi                                                                                                    |                                                                            |
|----------------------------------------------------------------------------------------------------|----------------------------------------------------------------------------|
| TYS (Diler Holding Taşeron Yönetim Sistemi) <bilgi@dilertys.com.tr><br/>Kime O Yusuf ISCIOGLU; <b>yzctys</b></bilgi@dilertys.com.tr>                                                                                       | $\bigcirc$ ← Yanıtla ← Tümünü Yanıtla → İlet $\cdots$ 08/01/2024 Pzt 12:13 |
| Sayın Yetkili;                                                                                                    |                                                                            |
| Aşağıdaki Sipariş Bilgileri aktif hale getirilmiştir;                                                                                                    |                                                                            |
| Taşeron Firma Adı: 3001 - KARTEK                                                                                                    |                                                                            |
| Sipariş No: KRTK2024                                                                                                    |                                                                            |
| İş Başlama Tarihi: 2024-01-15                                                                                                    |                                                                            |
| İş Bitiş Tarihi: 2024-01-30                                                                                                    |                                                                            |
| Sisteme girip işlemlere başlayabilirsiniz<br>DİKKAT: Bu e-posta kurum dışı bir e-posta hesabından gönderilmiştir. Zararlı dosya veya bağ<br>ıçeriğindeki ekleri açmayınız, bağlantılara tıklamayınız ve e-postayı siliniz. | jlantılar(link) içerebilir. Güvenilir bulmuyorsanız e-posta                |

- Aynı portal üzerinden, sol üst menüde bulunan 'DOKUMAN TDYS' sayfasına geçiş yapıp personel bilgi ve belgelerini yükleyebilirsiniz.
- İlgili sipariş numarasındaki sol tarafta bulunan inceleme ikonunu seçerek aşağıda bulunan bölümden personel kaydı yapmanız gerekmektedir.

|                                                                                                    |                                  |                             |                         |                         |      |       | lager        | on Dokuman Toneu | 111 313 |
|----------------------------------------------------------------------------------------------------|----------------------------------|-----------------------------|-------------------------|-------------------------|------|-------|--------------|------------------|---------|
| HAZIR Bilg                                                                                                    | isi Ver 3001                     | KARTEK                      |                         |                         |      | Unite | Belge Tanımı |                  | B       |
| ▲ Sip                                                                                                    | No Sozi                          | lesmeTipi                   | lsBasTar yyyy-<br>aa-gg | lsBitTar yyyy-<br>aa-gg | Drm  |       |              |                  |         |
| KRT                                                                                                    | TK2024 Alt i                     | İşveren Sözleşmeli<br>Firma | 15-01-2024              | 30-01-2024              | ACIK |       |              |                  |         |
|                                                                                                    |                                  |                             |                         |                         |      |       |              |                  |         |
|                                                                                                    | 🖌 Sakla 💊                        | Sil                         | ✓ E                     | Eski Çalışanlar Lİstesi |      |       |              |                  |         |
|                                                                                                    |                                  |                             | Personel                |                         | Drm  |       |              |                  |         |
| Ad<br>&<br>Sovad                                                                                                |                                  |                             |                         |                         |      |       |              |                  |         |
|                                                                                                    |                                  |                             |                         |                         |      |       |              |                  |         |
| TC                                                                                                    |                                  |                             |                         |                         |      |       |              |                  |         |
| TC<br>No<br>Telefon                                                                                             |                                  |                             |                         |                         |      |       |              |                  |         |
| TC<br>No<br>Telefon                                                                                             |                                  |                             |                         |                         |      |       |              |                  |         |
| TC<br>No<br>Telefon<br>Araç<br>Plaka                                                                            |                                  | 2                           |                         |                         |      |       |              |                  |         |
| TC<br>No<br>Telefon<br>Araç<br>Plaka<br>Çalışmı<br>Yapılca.<br>Ünite                                            | Uniteler                         |                             |                         |                         |      |       |              |                  |         |
| TC<br>No<br>Telefon<br>Araç<br>Plaka<br>Çalışmı<br>Yapılca.<br>Ünite<br>Görev                                   | Uniteler<br>Gorevi               | · ·                         |                         |                         |      |       |              |                  |         |
| TC<br>No<br>Telefon<br>Araç<br>Plaka<br>Çalışmı<br>Yopulca.<br>Unite<br>Görev<br>İşe<br>Baslane.                | Uniteler<br>Gorevi<br>gg/aa/yyyy |                             |                         |                         |      |       |              |                  |         |
| TC<br>No<br>Telefon<br>Araç<br>Plaka<br>Çalışmı<br>Yapılca.<br>Unite<br>Görev<br>İşe<br>Başlanş<br>Tarihi<br>i. | Uniteler<br>Gorevi<br>gg/aa/yyyy | ~                           |                         |                         |      |       |              |                  |         |

|                             |                 |                              |                              |                             |            |   |        | Taşeron Dokuma                                                                                               | ın Yönetim  | Sistem For     | nu                     |        |               |                             |               |                            |     |
|-----------------------------|-----------------|------------------------------|------------------------------|-----------------------------|------------|---|--------|----------------------------------------------------------------------------------------------------|-------------|----------------|------------------------|--------|---------------|-----------------------------|---------------|----------------------------|-----|
| Si HAZIR Bilg               | jisi Ver 3001   | KARTEK KRTK202               | 4 Alt İşvərən Sözləşməli I   | Firma                       |            |   | Unite  | Belge Tanımı                                                                                                 | Belge<br>No | Yukleme<br>Drm | Onay                   | Göster | Zorunlu<br>mu | Belge<br>Son<br>Kul<br>Tar? | Geçer<br>Süre | Belge<br>Son<br>Kul<br>Tar | Red |
|                             | Sip No          | SozlesmeTipi                 | lsBasTar yyyy-aa-gg          | IsBitTar yyyy-aa-gg         | Drm        | 9 | к      | Sigorta Bildirgesi, Hizmet Dökümü veya BAĞ-KUR                                                               | IK-10       | 30             | Personel               |        |               |                             | E             | E                          | _   |
| Q                           | KRTK2024        | Alt İşveren Sözleşmeli Firma | 15-01-2024                   | 30-01-2024                  | ACIK       | Q | К      | Adli Sicil kaydı                                                                                             | IK-11       | 0              | Personel<br>Seçmediniz |        |               |                             | E             | н                          |     |
|                             | -McSakia        | Δ a                          |                              | 🕈 Eski Çalışanlar Lİstesi 🔲 |            | Q | К      | Mezuniyet belgesi veya Diploma                                                                               | IK-12       | 0              | Personel<br>Seçmediniz |        |               |                             | E             | н                          | -   |
|                             | ✓ Salda         | 32.31                        |                              | Search:                     |            | Q | К      | Gece vardiyası işçileri için Çalışma ve Sosyal<br>Güvenlik Bakanlığı Bölge Müdürlüklerine bildirim<br>yazısı | IK-13       | 0              | Personel<br>Seçmediniz |        |               |                             | н             | н                          |     |
| Ad &<br>Soyad               |                 |                              | A Persone                    | No data available in table  | Drm        | 8 | К      | Nüfus cüzdanı fotokopisi                                                                                     | IK-14       | 0              | Personel<br>Seçmediniz |        |               |                             | E             | н                          |     |
| TC<br>No                    |                 |                              |                              |                             | <b>•</b> • | 9 | ІК     | Sürücüler için sürücü belgeleri                                                                              | IK-15       | 0              | Personel<br>Seçmediniz |        |               |                             | E             | н                          |     |
| Telefon                     |                 | 1                            |                              |                             |            | 9 | ISG    | Temel iş sağlığı ve güvenliği eğitim sertifikası (İşveri<br>Tehlike Sınıfına Üygun)                          | ISG-10      | 0              | Personel<br>Seçmediniz |        |               |                             | E             | E                          |     |
| Araç<br>Plaka               |                 | 11                           |                              |                             |            | 9 | ISG    | Yapılacak işe özgü eğitim (örn. Yüksekte çalışma<br>sertölikası)                                             | ISG-11      | 0              | Personel<br>Seçmediniz |        |               |                             | E             | н                          |     |
| Çalışın<br>Yapılca<br>Ünite | a Uniteler<br>k | ~                            |                              |                             |            | 8 | ISG    | Mesleki yeterlilik belgesi (Operatörlük, kaynakçı,<br>elektrikçi vb.)                                        | ISG-12      | 0              | Personel<br>Seçmediniz |        |               |                             | н             | н                          |     |
| Görev                       | Gorevi          | *                            |                              |                             |            | 2 | SAGLIK | Yazıcı Ele-2 İşe giriş periyodik muayene formu                                                               | SAGLIK-10   | 0              | Personel<br>Seçmediniz |        |               |                             | E             | E                          |     |
| İşe<br>Başları<br>Tarihi    | gg/aa/yyyy      | ۵                            |                              |                             |            | 4 | _      |                                                                                                    |             |                |                        |        |               |                             |               |                            |     |
| lş<br>Bitiş<br>Tarihi       | gg/aa/yyyy      |                              |                              |                             |            |   |        |                                                                                                    |             |                |                        |        |               |                             |               |                            |     |
|                             |                 |                              |                              |                             |            |   |        |                                                                                                    |             |                |                        |        |               |                             |               |                            |     |
|                             |                 |                              |                              |                             |            |   |        |                                                                                                    |             |                |                        |        |               |                             |               |                            |     |
| Geçer.Tar                   | gg/a            | a/yyyy 🕀 Belge               | Dosya S                      | Seçilen dosya yok           | ✓YUKLE     |   |        |                                                                                                    |             |                |                        |        |               |                             |               |                            |     |
|                             |                 | Sisteme sadece PDF d         | osyası kopyalayabilirsiniz ! |                             |            |   |        |                                                                                                    |             |                |                        |        |               |                             |               |                            |     |

- > Personel bilgileri girilirken çalışma yapılacak bölüm ve ünitenin seçilmesi gerekmektedir.
- > İşe başlangıç ve bitiş tarihi girilirken, açılan siparişin çalışma tarihlerine dikkat edilmesi gerekmektedir.
- > Personel çalışma tarihleri, sipariş tarih aralığında değilse, kayıt yapılamamaktadır.
- > Bilgiler girildikten sonra 'sakla' butonuna tıklanması gerekmektedir.

|                                                                  |                                                 |                              |                     |                     | _    |
|------------------------------------------------------------------|-------------------------------------------------|------------------------------|---------------------|---------------------|------|
| •                                                                | Sip No                                          | SozlesmeTipi                 | IsBasTar yyyy-aa-gg | lsBitTar yyyy-aa-gg | Drm  |
| ٩                                                                | KRTK2024                                        | Alt İşveren Sözleşmeli Firma | 15-01-2024          | 30-01-2024          | ACIK |
| Telefon<br>Araç<br>Plaka<br>Çalışmı<br>Yapılca<br>Ünite<br>Görev | 05386541122<br>Çelikhane Elekt<br>Asansör Monta | rik Bakım Müd. 🗸             |                     |                     |      |
| Başlanı<br>Tarihi<br>İş<br>Bitiş                                 | 30/01/2024                                      |                              |                     |                     |      |
| Tarihi                                                           |                                                 |                              |                     |                     |      |

- Sakla butonuna tıklandıktan sonra oluşan kayıt aşağıdaki gibidir. Bu işlem tekrarlanarak, çalışacak olan personel listesi oluşturulabilir.
- Kaydı yapılmayan personelin belge yüklemesi yapılamadığı için fabrika sahaya girişine de izin verilemeyecektir!
- Personel yanında bulunan inceleme ikonuna tıklandığı zaman, ekranın sağ tarafında ilgili personel için yüklenmesi gereken belgeler görüntülenecektir.

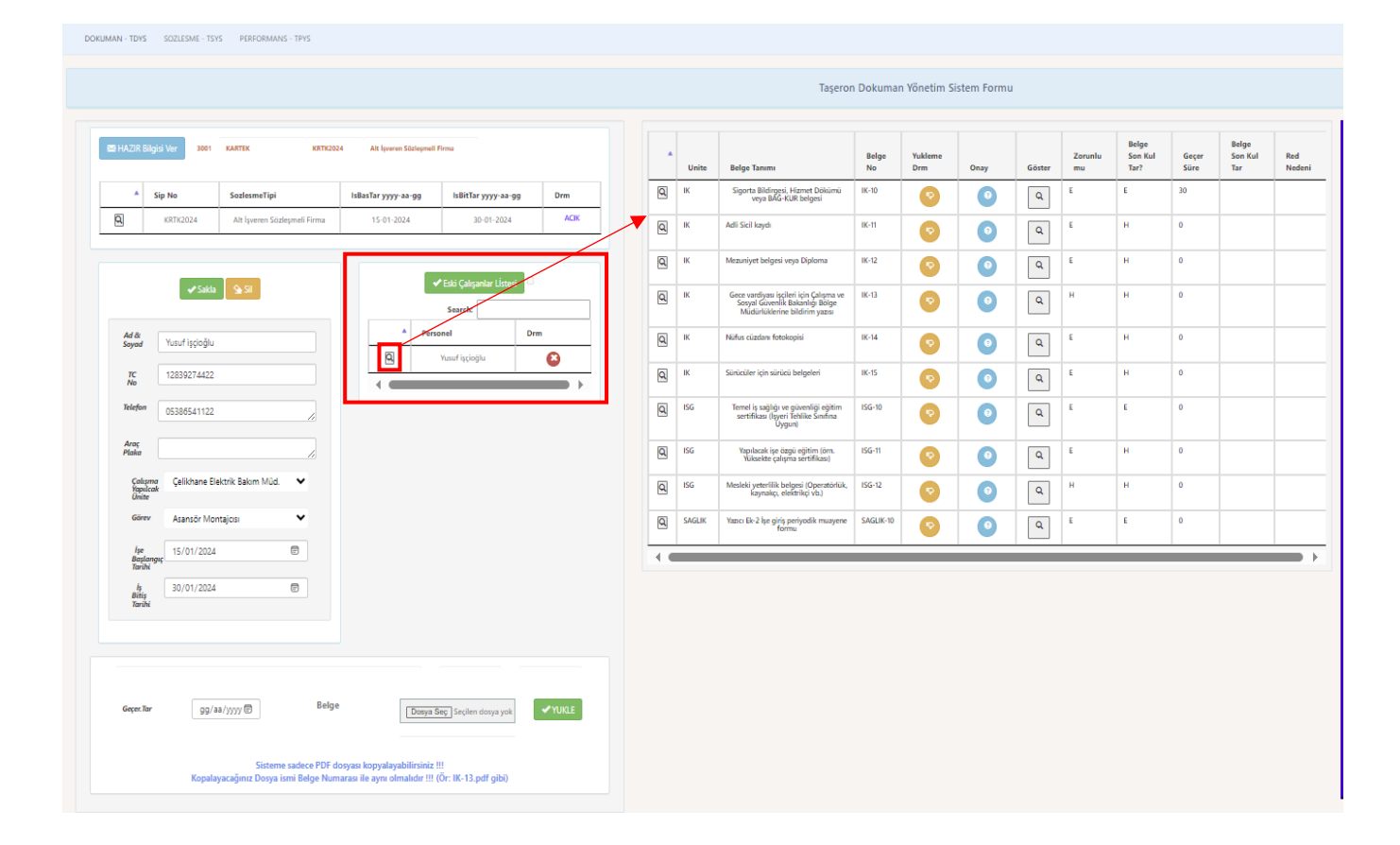

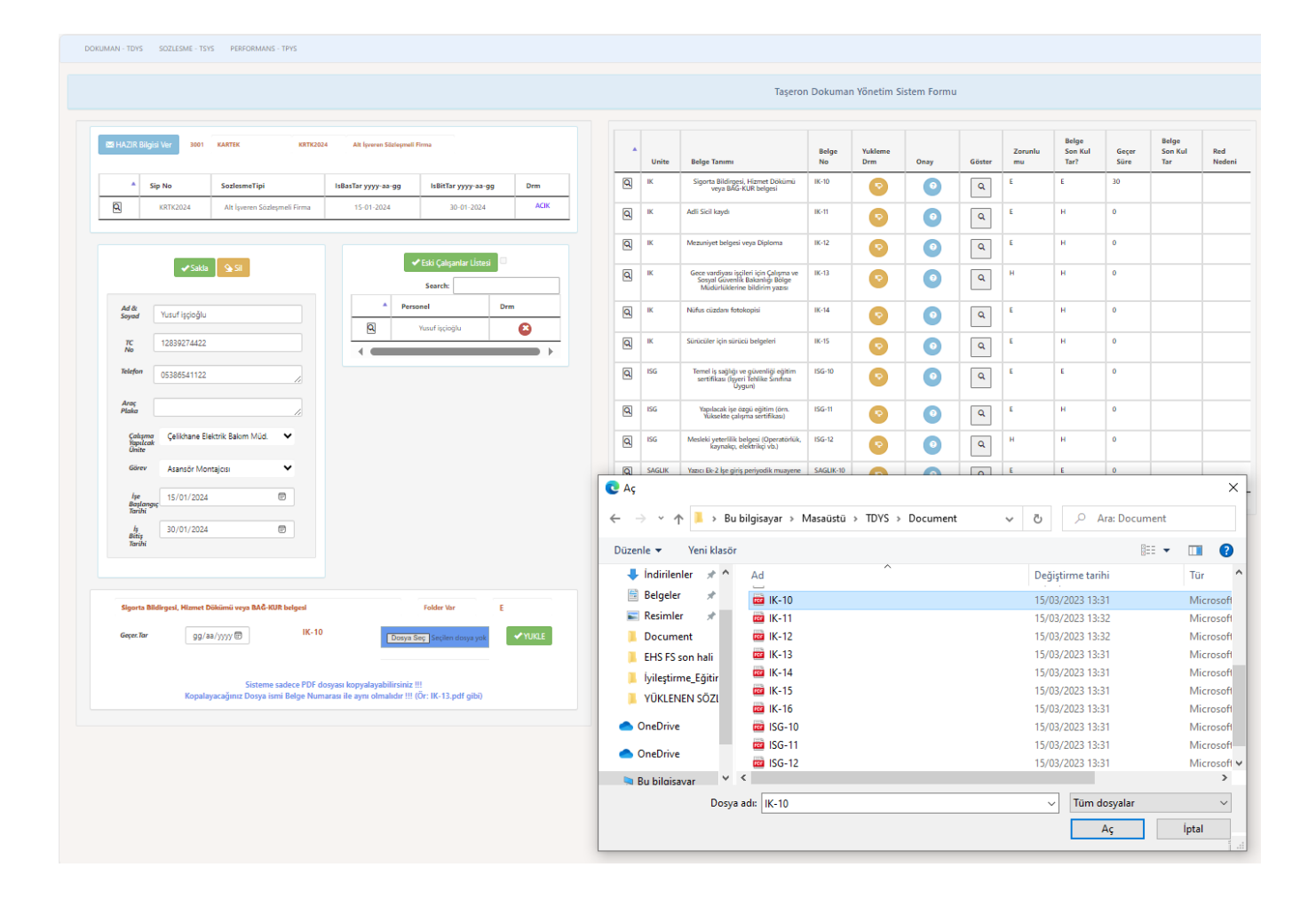

| 8 HAZIR Bilg               | jisi Ver 3001        | KARTEK KRTK2                               | Alt lyveren Sözleymell b      |                     |       |   | Unite  | Tarih Zorunlu mu: E<br>Belge Geçer Tar: 29-01-2<br>İş Bitiş Tar: 30-01-2024<br>Kayıt Yapsınmı: 1<br>Belge Tarihi Onay: 0 | 024       |   |   |   |      | Belg<br>Son Tar? |
|----------------------------|----------------------|--------------------------------------------|-------------------------------|---------------------|-------|---|--------|----------------------------------------------------------------------------------------------------|-----------|---|---|---|------|------------------|
| •                          | Sip No               | SozlesmeTipi                               | isBasTar yyyy-aa-gg           | isBitTar yyyy-aa-gg | Drm   | Q | IK     |                                                                                                    |           |   |   |   | amam | E                |
| ٩                          | KRTK2024             | Alt İşveren Sözleşmeli Firma               | 15-01-2024                    | 30-01-2024          | ACIK  | ٩ | IK     | Adli Sicil kaydı                                                                                                    | IK-11     | 0 | 0 | ٩ | E    | н                |
|                            |                      |                                            |                               | ever raise          |       | Q | IK     | Mezuniyet belgesi veya Diploma                                                                                           | IK-12     | 0 | 0 | ٩ | E    | н                |
|                            | 🖌 Sakla              | SI 🧐                                       |                               | Search:             |       | Q | К      | Gece vardiyası işçileri için Çalışma ve<br>Sosyal Güvenlik Bakanlığı Bölge<br>Müdürlüklerine bildirim yazısı             | IK-13     | 0 | 0 | ٩ | н    | н                |
| Ad &<br>Soyad              | Yusuf işçioğlu       |                                            | A Perso                       | onel Dr             |       | Q | К      | Nüfus cüzdanı fotokopisi                                                                                                 | IK-14     | • | 0 | ٩ | E    | н                |
| TC<br>No                   | 12839274422          |                                            | •                             | rusur işçioğlu      |       | Q | IK     | Sürücüler için sürücü belgeleri                                                                                          | IK-15     | 0 | 0 | ۹ | E    | н                |
| Telefon                    | 05386541122          |                                            |                               |                     |       | Q | ISG    | Temel iş sağlığı ve güvenliği eğitim<br>sertifikası (İşyeri Tehlike Sınıfına<br>Uygun)                                   | ISG-10    | 0 | 0 | ٩ | E    | E                |
| Araç<br>Plaka              |                      | ~                                          |                               |                     |       | Q | ISG    | Yapılacak işe özgü eğitim (öm.<br>Yüksekte çalışma sertifikası)                                                          | ISG-11    | 0 | 0 | ٩ | E    | н                |
| Çalışm<br>Yapılca<br>Ünite | a Çelikhane Ele<br>k | ktrik Bakım Müd. 🛛 🗸                       |                               |                     |       | Q | ISG    | Mesleki yeterlilik belgesi (Operatörlük,<br>kaynakçı, elektrikçi vb.)                                                    | ISG-12    | 0 | 0 | ۹ | н    | н                |
| Görev                      | Asansör Mon          | tajcisi 🗸                                  |                               |                     |       | Q | SAGLIK | Yazıcı Ek-2 İşe giriş periyodik muayene<br>formu                                                                         | SAGLIK-10 | • | 0 | ٩ | E    | E                |
| İşe<br>Başlanı<br>Tarihi   | guç 15/01/2024       | Ē                                          |                               |                     |       |   |        |                                                                                                    |           |   |   |   |      |                  |
| lş<br>Bitiş<br>Tarihi      | 30/01/2024           | Ð                                          |                               |                     |       |   |        |                                                                                                    |           |   |   |   |      |                  |
|                            |                      |                                            |                               |                     |       |   |        |                                                                                                    |           |   |   |   |      |                  |
| Sigorta B<br>Geçer. Tar    | ildirgesi, Hizmet D  | ikimü veya BAĞ-KUR belgesi<br>/2024 🗊 IK-1 | 0 Dosya S                     | Folder Var E        | VUKLE |   |        |                                                                                                    |           |   |   |   |      |                  |
|                            |                      | Sisteme sadece PDF                         | dosyası kopyalayabilirsiniz ! |                     |       |   |        |                                                                                                    |           |   |   |   |      |                  |

| I HAZIR B               | ilgisi Ver 3001       | KARTEK KRTK2                 | 024 Alt İşveren Sözleşme | di Firma                |        |   | Unite  | Belge Tanımı                                                               | Belge<br>No | Yukleme<br>Drm | Onay       | Göster | Zorunku<br>mu |
|-------------------------|-----------------------|------------------------------|--------------------------|-------------------------|--------|---|--------|----------------------------------------------------------------------------|-------------|----------------|------------|--------|---------------|
|                         | Sip No                | SozlesmeTipi                 | lsBasTar yyyy-aa-gg      | IsBitTar yyyy-aa-gg     | Drm    | ٩ | к      | Sigorta Bildirgesi, Hizmet Dökümü<br>veya BAG+KUR belgesi                  | IK-10       | •              | 0          | ٩      | E             |
| Q                       | KRTK2024              | Alt İşveren Sözleşmeli Firma | 15-01-2024               | 30-01-2024              | ACIK   | Q | к      | Adli Sicil kaydı                                                           | IK-11       | •              | 0          | ٩      | E             |
|                         |                       |                              |                          | _                       |        | Q | к      | Mezuniyet belgesi veya Diploma                                             | IK-12       | •              | 0          | ٩      | E             |
|                         | ✓ Sakla               | si si                        |                          | Eski Çalışanlar Lİstesi |        | Q | к      | Gece vardiyası işçileri için Çalışma ve<br>Sosyal Güvenlik Bakanlığı Bölge | IK-13       | •              | 0          | ٩      | н             |
| Ad &                    | Yusuf iscioălu        |                              | A Per                    | sonel D                 | m      | Q | ік     | Nüfus cüzdanı fotokopisi                                                   | IK-14       |                | 0          | Q      | E             |
| тс                      | 12839274422           |                              | Q                        | Yusuf işçioğlu          | 8      |   | к      | Sürücüler için sürücü belgeleri                                            | IK-15       |                | 0          |        | E             |
| Telefon                 | 05386541122           |                              |                          | _                       |        | Q | ISG    | Temel iş sağlığı ve güvenliği eğitim                                       | ISG-10      |                |            |        | E             |
| Arer                    |                       |                              |                          |                         |        |   |        | Oygun)                                                                     |             |                |            |        |               |
| Plaka                   |                       |                              |                          |                         |        | Q | ISG    | Yapılacak işe özgü eğitim (ör<br>Yüksekte çalışma sertifikası)             |             | $\mathbf{x}$   |            | ٩      | E             |
| Çalış<br>Yapıl<br>Üniti | ma Çelikhane E<br>cak | lektrik Bakım Müd. 💙         |                          |                         |        | 0 | ISG    | Mesleki yeterlilik belgesi<br>(Operatörlük, kaynakçı, elektrikç            | Belae Ge    | cerlilik Süre  | si İsBitis | ٩      | н             |
| Göre                    | Asansör Mo            | ontajosi 🗸 🗸                 |                          |                         |        | ۹ | SAGLIK | Yazıcı Ek-2 İşe giriş periyodil<br>muayene formu                           | Tarihir     | iden önce b    | itiyor.    | ٩      | E             |
| işe<br>Başlı<br>Tarih   | 15/01/202             | 4 📼                          |                          |                         |        |   |        |                                                                            |             | Tamami         |            |        |               |
| lş<br>Bitis             | 30/01/202             | 4                            |                          |                         |        |   |        |                                                                            |             |                |            |        |               |
| Tarih                   | i                     |                              |                          |                         |        |   |        |                                                                            |             |                |            |        |               |
|                         |                       |                              |                          |                         |        |   |        |                                                                            |             |                |            |        |               |
| Sigorta                 | Bildirgesi, Hizmet    | Dökümü veya BAĞ-KUR belgesi  |                          | Folder Var E            |        |   |        |                                                                            |             |                |            |        |               |
| Geçer.To                | ur 29/(               | 01/2024 🗊 IK-1               | Dosya                    | Seç IK-10.pdf           | ✓YUKLE |   |        |                                                                            |             |                |            |        |               |
|                         |                       |                              |                          |                         |        |   |        |                                                                            |             |                |            |        |               |

|                       |                 |                               |                          |                                    |        |   |        | Taşerol                                                                                                    | n Dokuman   | Yönetim Sis                | tem Form           | u      |               |                          |               |                         |   |
|-----------------------|-----------------|-------------------------------|--------------------------|------------------------------------|--------|---|--------|----------------------------------------------------------------------------------------------------|-------------|----------------------------|--------------------|--------|---------------|--------------------------|---------------|-------------------------|---|
| HAZIR Bilg            | jisi Ver 3001   | KARTEK KETH20                 | 24 Alt lyveren Söclepvel | i Firma                            |        |   | Unite  | Belge Tanımı                                                                                                 | Belge<br>No | Yukleme<br>Drm             | Onay               | Göster | Zoruniu<br>mu | Belge<br>Son Kul<br>Tar? | Geçer<br>Süre | Belge<br>Son Kul<br>Tar |   |
|                       | Sip No          | SozlesmeTipi                  | IsBasTar yyyy-aa-gg      | IsBitTar yyyy-aa-gg                | Drm    | 2 | ж      | Sigorta Bildirgesi, Hizmet Dökümü veya<br>BAG-KUR belgesi                                                    | a IK-10     | 0                          | 0                  | Q      | £             | £                        | 30            | 2024-02-29              | Π |
| 9                     | KRTK2024        | Alt İşveren Stizleymeli Ferna | 15-01-2024               | 30-01-2024                         | ACK    | Q | ж      | Adli Sicil kaydı                                                                                             | 36-11       | 0                          | 0                  | ٩      | £             | н                        | 0             |                         |   |
|                       |                 |                               |                          |                                    |        | 9 | К      | Mezuniyet belgesi veya Diploma                                                                               | IK-12       | 0                          | 0                  | ٩      | £             | н                        | 0             |                         |   |
|                       | ✓Sakta          | <u>99</u>                     | E                        | * Eski Çakşanlar Usteri<br>Search: |        | Q | ж      | Gece vandiyası işçileri için Çalışma ve<br>Sosyal Güvenlik Bakanlığı Bolge<br>Müdürlüklerine bildirim yazısı | BC-13       | 0                          | 0                  | ٩      | н             | H                        | ٥             |                         |   |
| Ad &<br>Soyad         | Yusuf işçioğlu  |                               | * Peri                   | onel D                             | -      | Q | ж      | Nüfus cüzdanı fotokopisi                                                                                     | IK-14       | 0                          | 0                  | ٩      | £             | н                        | 0             |                         |   |
| TC<br>No              | 12839274422     |                               |                          | roser og login                     |        | 9 | н      | Sürücüler için sürücü belgeleri                                                                              | #K-15       | 0                          | 0                  | ٩      | £             | н                        | 0             |                         |   |
| Telefon               | 05386541122     |                               |                          |                                    |        | Q | ISG    | Temel iş sağlığı ve güvenliği eğitim<br>sertifikası (İşyeri Tehlike Sıtıfına Uygun)                          | ISG-10      | 0                          | 0                  | ٩      | £             | £                        | 0             |                         |   |
| Araç<br>Plaka         |                 |                               |                          |                                    |        | 0 | ISG    | Yapılacak işe özgü eğitim (örn. Yi.<br>çalışma sertifikası)                                                  |             |                            |                    | ٩      | 6             | н                        | 0             |                         |   |
| Calipm<br>Kapolca     | g Çelikhane Ele | ıktrik Bakım Müd. 🛛 🗸         |                          |                                    |        | Q | ISG    | Mesleki yeterfilik belgesi (Operat<br>kaynalıçı, elektrikçi vb.)                                             |             | $\bigotimes$               |                    | ٩      | н             | н                        | 0             |                         |   |
| Gårev                 | Asansör Mor     | itajcisi 🗸                    |                          |                                    |        | Q | SAGLIK | Yazıcı Ek-2 İşe giriş periyadık mu<br>farmu                                                                  | uzantis     | in BELGE NO<br>ida PDF olm | ) ile aynı<br>nalı | ٩      | £             | £                        | 0             |                         |   |
| lşe<br>Başlanı        | 15/01/2024      | e                             |                          |                                    |        |   | _      |                                                                                                    |             | Tamand                     |                    |        |               | -                        | -             | _                       |   |
| Tarihi<br>İş<br>Bitiş | 30/01/2024      | Ø                             |                          |                                    |        |   |        |                                                                                                    |             |                            |                    |        |               |                          |               |                         |   |
| Tarihi                |                 |                               |                          |                                    |        |   |        |                                                                                                    |             |                            |                    |        |               |                          |               |                         |   |
|                       |                 |                               |                          |                                    |        |   |        |                                                                                                    |             |                            |                    |        |               |                          |               |                         |   |
| Gener In              | eayar           | a/unur@                       | (general                 |                                    | -ANIME |   |        |                                                                                                    |             |                            |                    |        |               |                          |               |                         |   |
|                       | 99/4            | me                            |                          | seč I iz-inčai,                    |        |   |        |                                                                                                    |             |                            |                    |        |               |                          |               |                         |   |
|                       |                 | Contraction PDT 4             |                          |                                    |        |   |        |                                                                                                    |             |                            |                    |        |               |                          |               |                         |   |

| \$\$ \$9 h\$       \$\$ \$16\$ \$16\$ \$10000 \$10000 \$10000 \$20000 \$200000 \$200000 \$200000 \$200000 \$200000 \$200000 \$2000000 \$2000000 \$2000000 \$2000000 \$2000000 \$20000000 \$20000000 \$20000000 \$20000000 \$20000000 \$200000000                                                                                                    | zir bil          | giti Ver 3001        | KARTEK KRTK2                 | 124 Alt İşveren Sözleşmel | li Firma                             |        |   | Unite  | Belge Tanımı                                                                                                 | Belge<br>No | Yukleme<br>Drm | Onay | Göster   | Zoruniu<br>mu | Belge<br>Son Kul<br>Tar? | Geçer<br>Süre | Belge<br>Son Kul<br>Tar |   |
|----------------------------------------------------------------------------------------------------|------------------|----------------------|------------------------------|---------------------------|--------------------------------------|--------|---|--------|----------------------------------------------------------------------------------------------------|-------------|----------------|------|----------|---------------|--------------------------|---------------|-------------------------|---|
| 400000       40 typewer Schlagward form       50.01:00.1       AUX       AUX       AUX         400000       40 typewer Schlagward form       50.01:00.1       AUX       AUX                                                                                                    |                  | Sip No               | SozlesmeTipi                 | isBasTar yyyy-aa-gg       | IsBitTar yyyy-aa-gg                  | Drm    | 8 | j IK   | Sigorta Bildirgesi, Hizmet Dökümü veya<br>BAG-KUR belgesi                                                    | IK-10       | 0              | 0    | ٩        | E             | E                        | 30            | 2024-02-29              | Π |
| Image: Sector Sector                                | 3                | KRTK2024             | Alt İşveren Sözleşmeli Firma | 15-01-2024                | 30-01-2024                           | ACIK   | 6 | IK IK  | Adli Sicil kaydı                                                                                             | IK-11       | 0              | 0    | ٩        | E             | н                        | 0             |                         |   |
|                                                                                                    |                  |                      |                              |                           |                                      |        | 6 | j IK   | Mezuniyet belgesi veya Diploma                                                                               | IK-12       | 0              | 0    | ٩        | £             | н                        | 0             |                         |   |
| Added       Numerificaciju         Ne       Image: Soldstati zeritalizarija         Soldstati zeritalizarija       Image: Soldstati zeritalizarija         Velovići Soldstati zeritalizarija       Image: Soldstati zeritalizarija         Velovići Soldstati zeritalizarija       Image: Soldstati zeritalizarija         Velovići Soldstati zeritalizarija       Image: Soldstati zeritalizarija         Velovići Soldstati zeritalizarija       Image: Soldstati zeritalizarija         Velovići Soldstati zeritalizarija       Image: Soldstati zeritalizarija         Velovići Soldstati zeritalizarija       Image: Soldstati zeritalizarija         Velovići Soldstati zeritalizarija       Image: Soldstati zeritalizarija         Velovići Veloviči Soldstati Soldstati So                                                                                                    |                  | ✓ Sakta              | Sil                          | E.                        | Eski Çalışanlar Lİstesi      Search: |        | 6 | j ik   | Gece vardiyası işçileri için Çalışma ve<br>Sosyal Güvenlik Bakanlığı Bölge<br>Müdürlüklerine bildirim yazısı | IK-13       | 0              | 0    | ٩        | н             | н                        | 0             |                         |   |
| No       12339274222         No       0338541122         Addie                                                                                                    | Ad &<br>Soyad    | Yusuf işçioğlu       |                              | A Per                     | sonel                                | Drm    | 8 | j ik   | Nüfus cüzdanı fotokopisi                                                                                     | IK-14       | 0              | 0    | ٩        | E             | н                        | 0             |                         |   |
| Neder 05330541122                                                                                                    | TC<br>No         | 12839274422          |                              |                           | Yusuf işçioğlu                       |        | 6 | j ik   | Sürücüler için sürücü belgeleri                                                                              | IK-15       | O              | 0    | ٩        | E             | н                        | 0             |                         |   |
| Area Real Production of the constraint of the constraint of the co | Telefon          | 05386541122          |                              |                           |                                      |        | 6 | ISG    | Temel iş sağlığı ve güvenliği eğitim<br>sertifikası (İgyeri Tehlike Sınıfına Uygun)                          | ISG-10      | 0              | 0    | ٩        | 6             | £                        | 0             |                         |   |
| Soldware Verlahame Beitrik Bahum Mod.     Verlahame Beitrik Bahum Mod.     Verl                                                                                                    | Araç<br>Plaka    |                      |                              |                           |                                      |        | 6 | ISG    | Yapılacak işe özgü eğitim (örn. 10"<br>çalışma sertifikası)                                                  | 25.11       | -              |      | ٩        | E             | н                        | 0             |                         |   |
| Color         Asardo Montgion         IK-10 Dosysai Soklandi         IK-10 Dosysai Soklandi                                                                                                    | Çolıpı<br>Yapıla | no Çelikhane Ele     | itrik Balom Müd. 🗸 🗸         |                           |                                      |        | 6 | ISG    | Mesleki yeterlilik belgesi (Operat<br>kaynakçı, elektrikçi vb.)                                              |             | $\checkmark$   |      | ٩        | н             | н                        | 0             |                         |   |
|                                                                                                    | Ünite<br>Görev   | Asansör Mon          | ajosi 🗸                      |                           |                                      |        | 8 | SAGLIK | Yazıcı Ek-2 İşe giriş periyodik mu<br>formu                                                                  | IK-10 Do    | osyası Sakla   | ndı  | <u> </u> | 6             | £                        | 0             |                         |   |
|                                                                                                    | lşe<br>Qarda     | 15/01/2024           |                              |                           |                                      |        |   |        |                                                                                                    |             | ox             |      |          |               |                          |               |                         |   |
|                                                                                                    | Tarihi           | 20/01/2024           |                              |                           |                                      |        |   |        |                                                                                                    |             |                |      |          |               |                          |               |                         |   |
|                                                                                                    |                  |                      |                              |                           |                                      |        |   |        |                                                                                                    |             |                |      |          |               |                          |               |                         |   |
|                                                                                                    | Sigorta          | Bildirgesi, Hizmet D | ikümü veya RAĞ-KUR belgesi   |                           | Folder Var E                         |        |   |        |                                                                                                    |             |                |      |          |               |                          |               |                         |   |
| Sigura Midingsul, Himnet Dialismi waya Muč KUR kelged Felder Vor E                                                                                                    | Geçer. Tai       | 29/02                | /2024 🕀 IK-10                | Dosya                     | Seç IK-10.pdf                        | ✓YUKLE |   |        |                                                                                                    |             |                |      |          |               |                          |               |                         |   |

|                      |                                |                              |                     |                                       |      |     | Unite  | Belge Tanımı                                                                                                 | Belge<br>No | Yukleme<br>Drm | Onay | Göster | Zoruni<br>mu |
|----------------------|--------------------------------|------------------------------|---------------------|---------------------------------------|------|-----|--------|----------------------------------------------------------------------------------------------------|-------------|----------------|------|--------|--------------|
|                      | Sip No                         | SozlesmeTipi                 | isBasTar yyyy-aa-gg | lsBitTar yyyy-aa-gg                   | Drm  | ٩   | IK     | Sigorta Bildirgesi, Hizmet Dökümü<br>veya BAG-KUR belgesi                                                    | IK-10       | 0              | 0    | ۹      | E            |
| R                    | KRTK2024                       | Alt İşveren Sözleşmeli Firma | 15-01-2024          | 30-01-2024                            | ACIK | ٩   | к      | Adli Sicil kaydı                                                                                             | IK-11       | 0              | 0    | ۹      | E            |
|                      |                                |                              |                     |                                       |      | ٩   | к      | Mezuniyet belgesi veya Diploma                                                                               | IK-12       |                | 0    | ٩      | 6            |
|                      | 🗸 Sakla                        | 9 <b>.</b> SI                |                     | ✓ Eski Çalışarılar Lİstesi<br>Search: |      | Q   | К      | Gece vardiyası işçileri için Çalışma ve<br>Sosyal Güvenlik Bakanlığı Bölge<br>Müdürlüklerine bildirim yazısı | IK-13       | 0              | 0    | ٩      | н            |
| Ad &<br>Soyad        | Yusuf işçioğlu                 |                              | A Per               | Sonel                                 | Drm  | ٩   | К      | Nüfus cüzdanı fotokopisi                                                                                     | IK-14       | 0              | 0    | ٩      | E            |
| TC<br>No             | 12839274422                    |                              | 9                   | Hüseyin Atalı                         | 8    | ٩   | к      | Sürücüler için sürücü belgeleri                                                                              | IK-15       | 0              | 0    | ٩      | 6            |
| Telefor              | 05386541122                    |                              | ٩                   | Ahmet Dalkıran                        | 0    | ٩   | ISG    | Temel iş sağlığı ve güvenliği eğitim<br>sertifikası (İşveri Tehlike Sınfına<br>Uygun)                        | ISG-10      | 0              | 0    | ٩      | E            |
| Araç<br>Plaka        |                                |                              |                     |                                       | •••  | ٩   | ISG    | Yapılacak işe özgü eğitim (öm.<br>Yüksekte çalışma sertifikası)                                              | ISG-11      | 0              | 0    | ۹      | E            |
| Çalı<br>Yapı<br>Ünit | sma Çelikhane Ek<br>Icak<br>Ie | ektrik Bakım Müd. 💙          |                     |                                       |      | ٩   | ISG    | Mesleki yeterlilik belgesi (Operatörlük,<br>kaynakçı, elektrikçi vb.)                                        | 15G-12      | 0              | 0    | ٩      | н            |
| Góre                 | ev Asansör Mo                  | ntajcisi 👻                   |                     |                                       |      | Q   | SAGLIK | Yazıcı Ek-2 İşe giriş periyodik muayene<br>formu                                                             | SAGUK-10    | 0              | 0    | ۹      | E            |
| lşe<br>Başl<br>Taril | langur 15/01/2024<br>hi        |                              |                     |                                       |      | 4.0 |        | 1                                                                                                    |             |                |      |        |              |
| lş<br>Bitig<br>Taril | 30/01/2024                     |                              |                     |                                       |      |     |        |                                                                                                    |             |                |      |        |              |
| Yazio                | Ek-2 İşe giriş periyo          | dik musyene formu            | J                   | Folder Var E                          |      |     |        |                                                                                                    |             |                |      |        |              |

|                     |                     |                              |                            |                                 |        |     |        | Tașero                                                                                                    | n Dokuma            | n Yönetim S                | istem Formu    |        |               |                          |               |                         |  |
|---------------------|---------------------|------------------------------|----------------------------|---------------------------------|--------|-----|--------|----------------------------------------------------------------------------------------------------|---------------------|----------------------------|----------------|--------|---------------|--------------------------|---------------|-------------------------|--|
| 21 HAZIR Bilgi      | isi Ver 3001        | KARTEK KRTK20                | 24 Alt İşveren Süzleşmel   | i Firma                         |        |     | Unite  | Belge Tanımı                                                                                                 | Belge<br>No         | Yukleme<br>Drm             | Onay           | Göster | Zorunlu<br>mu | Belge<br>Son Kul<br>Tar? | Geçer<br>Süre | Belge<br>Son Kul<br>Tar |  |
| * s                 | ip No               | SozlesmeTipi                 | lsBasTar yyyy-aa-gg        | IsBitTar yyyy-aa-gg             | Drm    | ٩   | К      | Sigorta Bildirgesi, Hizmet Dökümü<br>veya BAG-KUR belgesi                                                    | IK-10               | 0                          | 0              | ۹      | E             | E                        | 30            | 2024-02-29              |  |
| ۹                   | KRTK2024            | Alt İşveren Sözleşmeli Firma | 15-01-2024                 | 30-01-2024                      | ACIK   | ٩   | К      | Adli Sicil kaydı                                                                                             | IK-11               | 0                          | 0              | ٩      | £             | н                        | 0             |                         |  |
|                     |                     |                              |                            |                                 |        | Q   | К      | Mezuniyet belgesi veya Diploma                                                                               | IK-12               | 0                          | 0              | ٩      | E             | н                        | 0             |                         |  |
|                     | ✓ Sakla             | ∂ SI                         |                            | Eski Çalışanlar Listesi         |        | Q   | IK     | Gece vardiyası işçileri için Çalışma ve<br>Sosyal Güvenlik Bakanlığı Bolge<br>Müdürlüklerine bildirim yazısı | IK-13               | 0                          | 0              | ٩      | н             | н                        | 0             |                         |  |
| Ad &<br>Soyad       | Yusuf işçioğlu      |                              | A Per                      | ionel                           | )rm    | ٩   | К      | Nüfus cüzdanı fotokopisi                                                                                     | IK-14               | 0                          | 0              | ٩      | E             | н                        | 0             |                         |  |
| TC<br>No            | 12839274422         |                              | 8                          | Yusuf işçioğlu<br>Hüseyin Atalı | 8      | Q   | К      | Sürücüler için sürücü belgeleri                                                                              | IK-15               | 0                          | 0              | ٩      | £             | н                        | 0             |                         |  |
| Telefon             | 05386541122         |                              | Q                          | Ahmet Dalkiran                  | 0      | ٩   | ISG    | Temel iş sağlığı ve güvenliği eğitim<br>sertifikası (İşyeri Tehlike Sınfına<br>Üyerun)                       | ISG-10              | 0                          | 0              | ٩      | E             | E                        | 0             | 2024-02-29              |  |
| Araç<br>Plaka       |                     |                              |                            | _                               |        | Q   | ISG    | Yapılacak işe özgü eğitim (ör<br>Yüksekte çalışma sertifikası)                                               |                     |                            |                | ٩      | E             | н                        | 0             |                         |  |
| Çalışma<br>Yapılcal | Çelikhane Ele       | ktrik Bakım Müd. 🗸 🗸         |                            |                                 |        | Q   | ISG    | Mesleki yeterilik belgesi<br>(Operatörlik, kaynakçı, elektrikç                                               | м                   | ail Gonderile              | 4              | ٩      | н             | н                        | 0             |                         |  |
| Görev               | Asansör Mon         | tajos: 🗸                     |                            |                                 |        | Q   | SAGLIK | Yazıcı Ek-2 İşe giriş periyedi<br>muayene formu                                                              | yusufisci<br>yzcty: | oglu@dilerl<br>@dilerhld.( | nld.com<br>COM | ٩      | E             | E                        | 0             | 2024-02-29              |  |
| İşe<br>Başlang      | 15/01/2024          | ۵                            |                            |                                 |        | 4.0 |        |                                                                                                    |                     | ок                         |                |        |               |                          |               |                         |  |
| le<br>Binis         | 30/01/2024          |                              |                            |                                 |        |     |        |                                                                                                    |                     |                            |                |        |               |                          |               |                         |  |
| Tarihi              |                     |                              |                            |                                 |        |     |        |                                                                                                    |                     |                            |                |        |               |                          |               |                         |  |
|                     |                     |                              |                            |                                 |        |     |        |                                                                                                    |                     |                            |                |        |               |                          |               |                         |  |
| Yazıcı Ek-i         | 2 İşe giriş periyod | lk muayene formu             |                            | Folder Var E                    |        |     |        |                                                                                                    |                     |                            |                |        |               |                          |               |                         |  |
| Geçer.Tar           | 29/02               | /2024 🗇 SAGL                 | IK-10 Dosya 8              | Seç SAGLIK-10.pdf               | ✓YUKLE |     |        |                                                                                                    |                     |                            |                |        |               |                          |               |                         |  |
|                     | Kanalau             | Sisteme sadece PDF d         | osyası kopyalayabilirsiniz | III<br>(Öz IV. 12 avt. alta)    |        |     |        |                                                                                                    |                     |                            |                |        |               |                          |               |                         |  |

## Firma : KARTEK Sipariş No : KRTK2024 TYS Personel Belgeleri Hazır Bildirimi

TYS (Diler Holding Taşeron Yönetim Sistemi) <bilgi@dilertys.com.tr> Kime OYusuf ISCIOGLU; **yzctys** 

| $\odot$ | ← Yanıtla | 所 Tümünü Yanıtla | $\rightarrow$ İlet | •••      |
|---------|-----------|------------------|--------------------|----------|
|         |           | 0                | 8/01/2024 P        | zt 12:30 |

Belge Geçer Son Kul Red Süre Tar Nedeni

2024-02-25

2024-02-29

0 0 0

0

Sayın Yetkili;

KARTEK Firması olarak KRTK2024 Nolu sipariş için,

Tüm Personel Belgelerimiz sisteme yüklenmiştir.

Kontrol edilmesini rica ederiz.

DOKUMAN - TDYS SOZLESME - TSYS PERFORMANS - TPYS

Kontrat Tipimiz:Alt İşveren Sözleşmeli Firma

Sisteme girip işlemlere başlayabilirsiniz

DİKKAT: Bu e-posta kurum dışı bir e-posta hesabından gönderilmiştir. Zararlı dosya veya bağlantılar(link) içerebilir. Güvenilir bulmuyorsanız e-posta içeriğindeki ekleri açmayınız, bağlantılara tıklamayınız ve e-postayı siliniz.

## Belgeniz Red Edildi. SipNo:KRTK2024 / Yusuf işçioğlu / IK-10

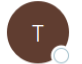

TYS (Diler Holding Taşeron Yönetim Sistemi) <br/>
kime Selehattin Oz; Ahmet Dalkiran; Ali Algan; Adnan Guler; Yusuf ISCIOGLU; <br/>
yzctys

| : | ← Yanıtla | 所 Tümünü Yanıtla | $\rightarrow$ İlet | ••• |
|---|-----------|------------------|--------------------|-----|
|---|-----------|------------------|--------------------|-----|

08/01/2024 Pzt 12:35

### Sayın Yetkili; Aşağıdaki belgeniz RED Edilmiştir;

#### Personel Adı: Yusuf işçioğlu

Sipariş No: KRTK2024

#### Belge : IK-10

#### Red Nedeni: BELGE GEÇERLİLİK TARİHİ HATALI

## Sisteme Girip tekrar belgeyi yükleyebilirsiniz

DIKKAT: Bu e-posta kurum dışı bir e-posta hesabından gönderilmiştir. Zararlı dosya veya bağlantılar(link) içerebilir. Güvenilir bulmuyorsanız e-posta içeriğindeki ekleri açmayınız, bağlantılara tıklamayınız ve e-postayı siliniz.

| DOKUMAN - TDYS    | SOZLESME - TSY     | S PERFORMANS - TPYS                                     |                                                                  |                                   |             |   |        |                                                                                                    |             |                |             |        |               |                          |               |                         |                                         |
|-------------------|--------------------|---------------------------------------------------------|------------------------------------------------------------------|-----------------------------------|-------------|---|--------|----------------------------------------------------------------------------------------------------|-------------|----------------|-------------|--------|---------------|--------------------------|---------------|-------------------------|-----------------------------------------|
|                   |                    |                                                         |                                                                  |                                   |             |   |        | Taşeror                                                                                                    | n Dokumai   | n Yönetim S    | istem Formu | I      |               |                          |               |                         |                                         |
| 🖾 HAZIR Biş       | gisi Ver 3001      | KARTEK RRTK202                                          | 4 Alt lyveren Sözleşmell F                                       | ima                               |             |   | Unite  | Belge Tanımı                                                                                                 | Belge<br>No | Yukleme<br>Drm | Onay        | Göster | Zorunlu<br>mu | Belge<br>Son Kul<br>Tar? | Geçer<br>Süre | Belge<br>Son Kul<br>Tar | Red<br>Nedeni                           |
| A                 | Sip No<br>KRTK2024 | SozlesmeTipi<br>Alt laveren Sözlepmeli Firma            | IsBasTar yyyy-aa-gg<br>15-01-2024                                | IsBitTar yyyy-aa-gg<br>30-01-2024 | Drm<br>ACIK | Q | К      | Sigorta Bildirgesi, Hizmet Dökümü<br>veya BAĞ-KUR belgesi                                                    | IK-10       | 0              | 8           | ٩      | £             | £                        | 30            | 2024-02-29              | BELGE<br>GEÇERLİLİK<br>TARİHİ<br>HATALI |
|                   |                    |                                                         |                                                                  |                                   |             | ٩ | IK     | Adli Sicil kaydı                                                                                             | IK-11       | 0              | 0           | ۹      | E             | н                        | 0             |                         |                                         |
|                   | ✓ Sakla            | Si                                                      | •                                                                | 'Eski Çalışanlar Lİstesi 📃        |             | Q | К      | Mezuniyet belgesi veya Diploma                                                                               | 1K-12       | 0              | 0           | ۹      | E             | н                        | 0             |                         |                                         |
| Ad &<br>Soyad     | Yusuf işçioğlu     |                                                         | A Personel                                                       | Search:                           | Drm         | Q | К      | Gece vardiyası işçileri için Çalışma ve<br>Sosyal Güvenlik Bakanlığı Belge<br>Müdürlüklerine bildirim yazısı | IK-13       | 0              | 0           | ٩      | н             | н                        | 0             |                         |                                         |
| TC                | 12839274422        |                                                         | 9                                                                | Yusuf işçioğlu                    | <u> </u>    | ٩ | IK     | Nüfus cüzdanı fotokopisi                                                                                     | IK-14       | 0              | 0           | ٩      | E             | н                        | 0             |                         |                                         |
| Telefon           | 05386541122        |                                                         | Q /                                                              | hmet Dalkiran                     | 8           | Q | IK     | Sürücüler için sürücü belgeleri                                                                              | IK-15       | 0              | 0           | ۹      | E             | н                        | 0             |                         |                                         |
| Araç<br>Plaka     |                    |                                                         | 4                                                                |                                   |             | Q | 15G    | Temel iş sağlığı ve güvenliği eğitim<br>sertifikas (İşyeri Tehlike Sınıfına<br>Üygun)                        | ISG-10      | 0              | 0           | ٩      | 8             | 6                        | 0             | 2024-02-29              |                                         |
| Calism<br>Rapilco | va Çelikhane Ele   | ktrik Bakım Müd. 💙                                      |                                                                  |                                   |             | Q | ISG    | Yapılacak işe özgü eğitim (örn.<br>Yüksekte çalışma sertifikası)                                             | ISG-11      | 0              | 0           | ٩      | E             | н                        | 0             |                         |                                         |
| Görev             | Asansör Mor        | tajosi 🗸                                                |                                                                  |                                   |             | Q | ISG    | Mesleki yeterilik belgesi (Operatörlük,<br>kaynakçı, elektrikçi vb.)                                         | ISG-12      | 0              | 0           | ۹      | н             | н                        | 0             |                         |                                         |
| lşe<br>Başları    | 15/01/2024         | Ð                                                       |                                                                  |                                   |             | ٩ | SAGLIK | Yazıcı Br-2 İşe giriş periyodik muayene<br>formu                                                             | SAGLIK-10   | 0              | 0           | ٩      | 8             | 6                        | 0             | 2024-02-29              |                                         |
| lş<br>Bitis       | 30/01/2024         | Ð                                                       |                                                                  |                                   |             |   |        |                                                                                                    |             |                |             |        |               |                          |               |                         | <b>•</b> •                              |
| Tarihi            |                    |                                                         |                                                                  |                                   |             |   |        |                                                                                                    |             |                |             |        |               |                          |               |                         |                                         |
|                   |                    |                                                         |                                                                  |                                   |             |   |        |                                                                                                    |             |                |             |        |               |                          |               |                         |                                         |
| Geçer.Tar         | gg/a               | a/yyyy 🕀 Belge                                          | Dosya Se                                                         | əç Seçilen dosya yok              | ✓YUKLE      |   |        |                                                                                                    |             |                |             |        |               |                          |               |                         |                                         |
|                   | Kopala             | Sisteme sadece PDF do<br>yacağınız Dosya ismi Belge Num | osyası kopyalayabilirsiniz !!<br>arası ile aynı olmalıdır !!! (i | !<br>Ör: IK-13.pdf gibi)          |             |   |        |                                                                                                    |             |                |             |        |               |                          |               |                         |                                         |

## KARTEK, Red Edilen : IK-10 (Yusuf işçioğlu) Belgesi Sisteme Yuklendi

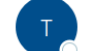

TSYS (Diler Holding Taşeron Yönetim Sistemi) <br/> <br/>kligi@dilertys.com.tr><br/> Kime <br/> <br/> Selehattin Oz; <br/> <br/> ydc ik; <br/> <br/> Adnan Guler; <br/> <br/> <br/> Yusuf ISCIOGLU

| $\odot$ $\leftarrow$ Yanıtla $\ll$ Tümünü Yanıtla $\rightarrow$ İle |
|---------------------------------------------------------------------|
|---------------------------------------------------------------------|

08/01/2024 Pzt 17:36

...

Sayın Yetkili;

Red Edilen Yusuf işçioğlu'e ait IK-10 Belgesi sisteme yüklenmiştir.,

#### Kontrol edilmesini rica ederiz.

Sisteme girip işlemlere başlayabilirsiniz

DİKKAT: Bu e-posta kurum dışı bir e-posta hesabından gönderilmiştir. Zararlı dosya veya bağlantılar(link) içerebilir. Güvenilir bulmuyorsanız e-posta içeriğindeki ekleri açmayınız, bağlantılara tıklamayınız ve e-postayı siliniz.

## PERFORMANS BELGELERİ

## Firma : KARTEK, Performans Raporu Istenenler Firmalar Listesine EKLENDINIZ !!

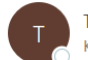

TYS (Diler Holding Taşeron Yönetim Sistemi) <br/> <br/>bilgi@dilertys.com.tr><br/>Kime  $\bigcirc$  Yusuf ISCIOGLU; **yzctys** 

| $\odot$ | ← Yanıtla | 所 Tümünü Yanıtla | $\rightarrow$ İlet | •••      |
|---------|-----------|------------------|--------------------|----------|
|         |           | 0                | 8/01/2024 P        | zt 14:27 |

#### Sayın Yetkili;

KARTEK Firması, Performans Raporu istenen firmalar listesine eklenmiştir,

Firmanın hazırlaması gereken Raporlar Sistemde kayıtlıdır.

## Sisteme girip işlemlere başlayabilirsiniz

DIKKAT: Bu e-posta kurum dışı bir e-posta hesabından gönderilmiştir. Zararlı dosya veya bağlantılar(link) içerebilir. Güvenilir bulmuyorsanız e-posta içeriğindeki ekleri açmayınız, bağlantılara tıklamayınız ve e-postayı siliniz.

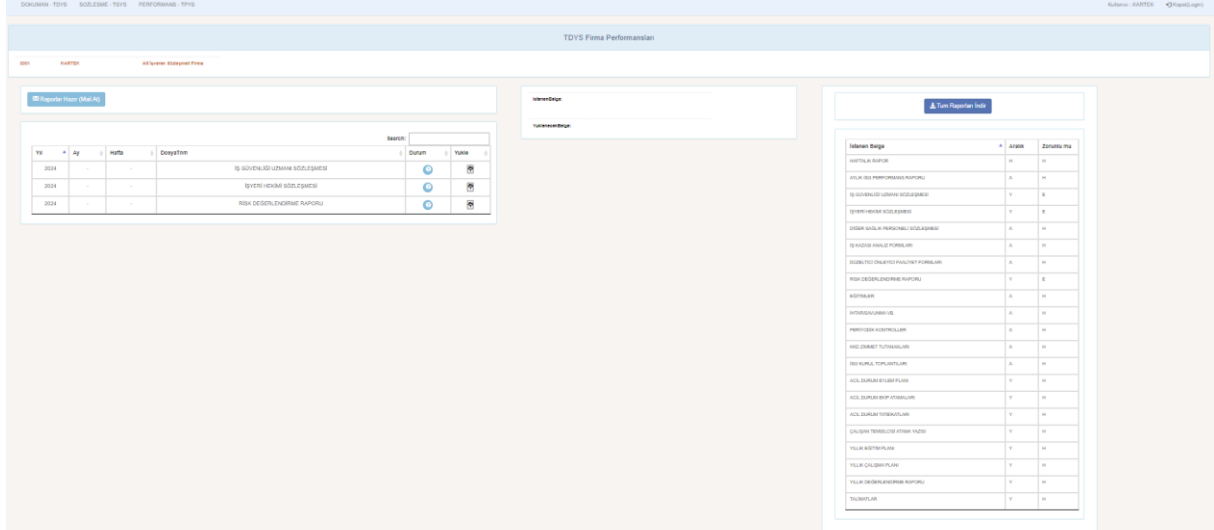

|          | KARTEK          | Attly    | eren Bözleşmell Firma |                                                                                                    |                                |            |              |                  |              |                                 |            |             |
|----------|-----------------|----------|-----------------------|----------------------------------------------------------------------------------------------------|--------------------------------|------------|--------------|------------------|--------------|---------------------------------|------------|-------------|
|          |                 |          |                       |                                                                                                    |                                |            |              |                  |              |                                 |            |             |
| Raporlar | Hazır (Mail At) | l        |                       |                                                                                                    |                                |            |              | stenenBelge:     | 18 GÜVENLIĞI | UZMANI BÖZLE (ME 8)             |            |             |
|          |                 |          |                       |                                                                                                    |                                |            |              | /uklenecekBelge: | 10 OUVENLIÖI | UZMANI BÖZLE (ME B)_2024        |            |             |
|          |                 |          |                       | Search                                                                                                    | n:                             |            |              |                  |              |                                 |            |             |
|          | Ay (            | Hafta () | DosyaTnm              | 0                                                                                                    | Durum                          | Yukle 0    |              |                  |              |                                 |            |             |
| 2024     |                 |          |                       | SOZLEŞMESI                                                                                                    | •                              |            |              |                  |              |                                 |            |             |
| 2024     |                 |          | IŞYERI HEKIMI SOZ     | ZLEŞMESI                                                                                                    | 0                              |            |              |                  |              |                                 |            |             |
| 2024     |                 | -        | RISK DEGERLENDIRN     | ME RAPURU                                                                                                    | 0                              |            |              |                  |              |                                 |            |             |
|          |                 |          |                       | Belgeler * ^                                                                                                    | Ad                             |            | ^            |                  | C            | eğiştirme tarihi                | <b>0</b> * | Tür         |
|          |                 |          |                       | Resimiler 🖈                                                                                                    | 💼 iş güve                      | NLİĞİ UZMA | NI SÖZLEŞM   | ESÍ_2024         | 1            | 4/12/2023 12:53                 |            | Microsoft E |
|          |                 |          |                       | Document                                                                                                    |                                | IMET TUTAN | IAKLARI 2023 | 12               | 1            | 4/12/2023 12:54                 |            | Microsoft E |
|          |                 |          |                       | Document                                                                                                    | RISK DEĞERLENDIRME RAPORU_2023 |            |              | -                |              |                                 |            |             |
|          |                 |          |                       | <ul> <li>İyileştirme_Eğitir</li> <li>YÜKLENEN SÖZI</li> </ul>                                                                               | 🧰 RİSK DE                      | ĞERLENDİRN | /IE RAPORU_3 | 1023             | 1            | 4/12/2023 12:53                 |            | Microsoft E |
|          |                 |          |                       | <ul> <li>İyileştirme_Eğitir</li> <li>YÜKLENEN SÖZI</li> <li>OneDrive</li> </ul>                                                             | 🧰 RİSK DE                      | ĞERLENDİRN | /E RAPORU_   | :023             | 1            | 4/12/2023 12:53                 |            | Microsoft E |
|          |                 |          |                       | <ul> <li>juleştirme_Eğitir</li> <li>YÜKLENEN SÖZI</li> <li>OneDrive</li> <li>OneDrive</li> </ul>                                            | 🧰 RİSK DE                      | ĞERLENDİRN | /E RAPORU_   | 023              | 1            | 4/12/2023 12:53                 |            | Microsoft E |
|          |                 |          |                       | <ul> <li>bocdinkik</li> <li>lyileştirme_Eğitir</li> <li>YÜKLENEN SÖZI</li> <li>OneDrive</li> <li>OneDrive</li> <li>Bu bilgisayar</li> </ul> | 🧰 RİSK DE                      | ĞERLENDİRN | /E RAPORU_   | 023              | 1            | 4/12/2023 12:53                 |            | Microsoft E |
|          |                 |          |                       | Joedinen     Joedinen     Joietime_Eğitir     VÜKLENEN SÖZI     OneDrive     OneDrive     Bu bilgisayar                                     |                                | ĞERLENDİRN | ΛΕ RAPORU_   | :023             | 1            | 4/12/2023 12:53                 |            | Microsoft E |
|          |                 |          |                       | Socialitati<br>Svjetstime, Egitir<br>VÜKLENEN SÖZI<br>OneDrive<br>Bu bilgisayar<br>Dorya a                                                  | RİSK DE                        | ğerlendirn | NE RAPORU_   | 5 <u>1</u> 2024  | 1            | <ul> <li>Tüm dosyala</li> </ul> | ar         | Microsoft E |

| MAN - TDYS               | SOZLESME             | - TSYS PERFOR | MANS - TPYS         |                                                            |                  |             |       |    |                                   |                               |
|--------------------------|----------------------|---------------|---------------------|------------------------------------------------------------|------------------|-------------|-------|----|-----------------------------------|-------------------------------|
|                          |                      |               |                     |                                                            |                  |             |       |    |                                   |                               |
|                          |                      |               |                     |                                                            |                  |             |       |    | TDYSI                             | Firma Performansları          |
| KAR                      | EK                   | Attligver     | en Sözleşmell Firma |                                                            |                  |             |       |    |                                   |                               |
|                          |                      |               |                     |                                                            |                  |             |       |    |                                   |                               |
|                          |                      |               |                     |                                                            |                  |             |       |    |                                   |                               |
| Raporlar Ha              | or (Mail At)         |               |                     |                                                            |                  |             |       |    | ictenenBeige:                     | RİSK DEĞERLENDİRME RAPORU     |
| <sup>8</sup> Raporlar Ha | or (Mail At)         |               |                     |                                                            |                  |             |       |    | istenenBeige:<br>YuklensoskBeige: | RİBK DEĞERLENDIRME RAPORU     |
| <sup>8</sup> Raporlar Ha | ar (Mail At)         |               |                     |                                                            | Search:          | :           |       |    | icisnenBeige:<br>YukisnecekBeige: | RİBK DEĞERLENDİRME RAPORU     |
| Raporlar Ha              | ar (Mail At)<br>Ay 0 | Hafta         | DosyaTnm            |                                                            | Search:          | :           | Yukle | •  | ictenenBeige:<br>YukleneoekBeige: | RİSK DEĞERLENDİRME RAPORU     |
| Raporlar Ha              | Ay                   | Hafta (       | DosyaTnm            | 19 göven. 101 uzmanı sözleşmesi                            | Search:          | :<br>•<br>• | Yukle | \$ | iclanan@alga:<br>YuklanaoakBalga: | NEK DEGERLENDIRME RAPORU_2024 |
| Raporlar Ha              | Ay (                 | Hafta Ø       | DosyaTnm            | lş güvenliği uzmanı sözleşmesi<br>İşyeri heximi sözleşmesi | Search:<br>Durum | :<br>•<br>• | Yukie | \$ | isionenBelge:<br>YukiensoekBelge: | NEK DEGERLENCIRME RAPORU      |

| Firma : KARTEK, TYS Performans Raporları Hazır Bildirimi                                                                                                    |                                        |                |                       |              |                 |
|----------------------------------------------------------------------------------------------------|----------------------------------------|----------------|-----------------------|--------------|-----------------|
| TYS (Diler Holding Taşeron Yönetim Sistemi)<br>kime Selehattin Oz; Ahmet Dalkiran; Ali Algan; Adnan Guler; Yusuf ISCIOGLU; y                                                 | iii iii iii iii iii iii iii iii iii ii | ) Yanıtla      | ≪ Tümünü Yanıtla      | → İlet       | •••<br>zt 14:33 |
| Sayın Yetkili;                                                                                                    |                                        |                |                       |              |                 |
| KARTEK Firması olarak,                                                                                                    |                                        |                |                       |              |                 |
| Performans Raporları sisteme yüklenmiştir.                                                                                                    |                                        |                |                       |              |                 |
| Kontrol edilmesini rica ederiz.                                                                                                    |                                        |                |                       |              |                 |
| Sisteme girip işlemlere başlayabilirsiniz                                                                                                    |                                        |                |                       |              |                 |
| DİKKAT: Bu e-posta kurum dışı bir e-posta hesabından gönderilmiştir. Zaranı dosya veya bağ<br>içeriğindeki ekleri açmayınız, bağlantılara tıklamayınız ve e-postayt siliniz. | ğlantılar(lir                          | ık) içerebilir | . Güvenilir bulmuyors | anız e-posta | 1               |
|                                                                                                    |                                        |                |                       |              |                 |

Performans Rapor Belgeniz Red Edildi. Belge:RİSK DEĞERLENDİRME RAPORU / Donem : 2024 / ...

|          |                                                                                             | 5                       | 5             |         |           |                  |                    |         |
|----------|---------------------------------------------------------------------------------------------|-------------------------|---------------|---------|-----------|------------------|--------------------|---------|
|          | TYS (Diler Holding Taşeron Yönetim Sistemi) <bilgi@dilertys.com.tr></bilgi@dilertys.com.tr> |                         |               | $\odot$ | ← Yanıtla | 所 Tümünü Yanıtla | $\rightarrow$ İlet | •••     |
|          | Kime O Yusuf ISCIOG                                                                         | LU; <b>yzctys</b>       |               |         |           |                  | 08/01/2024 Pz      | t 14:55 |
| Sayın Ye | tkili; Aşağıdaki Perfo                                                                      | rmans Rapor Belgeniz RE | D Edilmiştir; |         |           |                  |                    |         |

Firma : KARTEK

Belge : RİSK DEĞERLENDİRME RAPORU

Belge Donemi: 2024 / - / -

Red Nedeni: belge eksik

Sisteme Girip tekrar belgeyi yükleyebilirsiniz DİKKAT: Bu e-posta kurum dışı bir e-posta hesabından gönderilmiştir. Zaradı dosya veya bağlantılar(link) içerebilir. Güvenilir bulmuyorsanız e-posta içeriğindeki ekleri açmayınız, bağlantılara tıklamayınız ve e-postayı siliniz.

<mark>UYARI</mark>

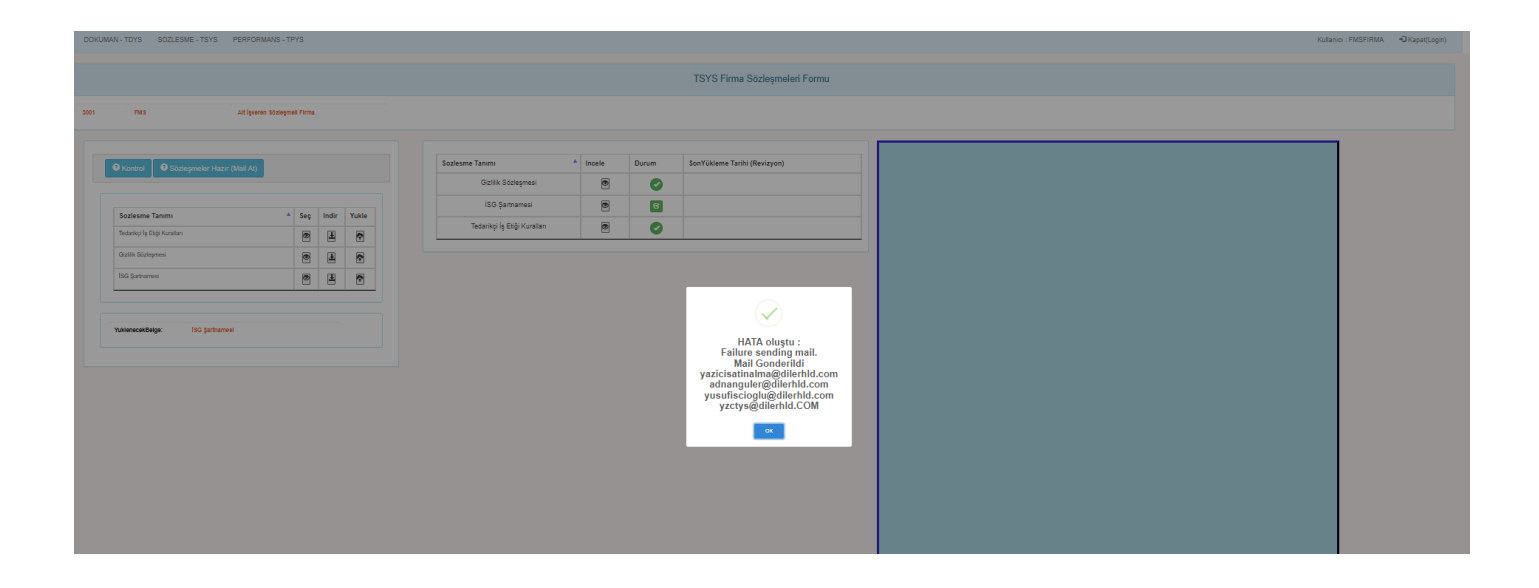